## Python を用いた人工衛星(MODIS) データの解析 手引書

担当:植山雅仁 実習場所:B11棟・238 号室

#### 1. 新規プロジェクトの立ち上げと準備

Jupyter Notebook を立ち上げ、[New]ボタンから Python [default]をクリックして、新規プロジェクトを立ち上げる。新規プロジェクトが立ち上がると、File タブから rename をクリックし、任意のプロジェクト名(例えば、MODIS.Python 実習)を入力する。

「Hello World!」という文字が表示されるプログラムを実行する。以下を入力し、[Shift]+[Tab]+[Enter]を同時 に押すと、下に結果が表示される(Cell タブから、[Run Cells]をクリックしても同様にプログラムを実行できる)。

#### >> print('Hello World!')

このように、Python では入力した単位ごとに、対話的に結果が得ることができる。以下のように四則演算も可能である。

>>a = 1 + 1 >>print(a) >>b = 10 \* 10 / 2 >>print(b)

| ] modis_data    |  |
|-----------------|--|
| 🔒 lst_composite |  |
| 🔰 mod09         |  |
| 🔰 mod11         |  |
| 鷆 ndvi          |  |
|                 |  |

図 1. 衛星データが保存されるディレクトリ構造

作業ディレクトリの確認は以下のコマンドでできる。

>> pwd

はじめに、作業ディレクトリを衛星データが保存されている変更(change directory) する。ディレクトリの変更 は、以下のコマンドでできる。

| >>import os                     | os ライブラリをインポートする                |
|---------------------------------|---------------------------------|
| >> os.chdir( 'c:\\$modis_data') | os.chdirは、指定した先に作業ディレクトリを移動する関数 |

Windows ではディレクトリの階層に「¥」の表記使われるが、Python では「¥¥」と表記することに注意する。本 実習では、図1にならったディレクトリ構造でデータが保存されているものとする。ここで、mod09 ディレクト リには反射率のバイナリデータが、mod11 には地表面温度のバイナリデータが保存されており、ndvi は計算され る NDVI データを保存するためのディレクトリ、lst\_composite は地表面温度のコンポジットを保存するためのデ ィレクトリである。「cd」でディレクトリの移動が終わったら、「pwd」で作業ディレクトリが移動できているか を確認する。

#### 2. <u>衛星データの可視化</u>

地表面温度のデータの可視化のために以下のプログラムを入力してみよう。よく理解してプログラム課題を進 めること。本テキストでは、プログラム中に赤字でプログラムの意味を注釈する。赤字で記載されている箇所に ついては、入力する必要はない。解説はプログラム初心者が理解できる用語を心がけているため、正しい情報処 理用語になっていないところもある点に留意してほしい。

#### Example 1

Python では、必要とするライブラリを必要なときにインポートする。さまざまなモジュールを組み合わせて利用 することで、高度な処理をするプログラムを迅速に構築することができる。

| 作回に必要なライブラリ「matalatlib numlat」をインポートする        |
|-----------------------------------------------|
| [F因に必要なノイノノノー inatplotite.pyplot] そインハードする    |
| 作図に必要なライブラリ「matplotlib.cm」をインポートする            |
| 数値計算に利用するライブラリ「numpy」をインポートする                 |
|                                               |
| #以降に書かれている文字は、コメントとして実行時に読み飛ばされる              |
| 後からの可読性向上のため、積極的にコメントを書くこと                    |
| 衛星データの横(経度方向)方向のピクセル数                         |
| 衛星データの縦(緯度方向)方向のピクセル数                         |
|                                               |
| デジタル値を物理値に変換するための係数                           |
| K を℃に変換するために 273.15℃差し引く                      |
|                                               |
| .A2008145.OSAKA.LST Day 1km.dat'              |
| mod11 ディレクトリにある、ファイルを指定                       |
|                                               |
| le                                            |
| 指定したファイルを open コマンドで開く                        |
| 、read binary の略でバイナリファイルを開くことを明示している。         |
| は fin 変数の中に格納される。                             |
| int16, count=-1)                              |
| ノドで、fin の中のデータを dbuf 変数に取り出す。                 |
| 16 ビットの符号無し整数なので、uint16 を指定する。                |
| イルを閉じる                                        |
|                                               |
| 11, line mod11, order='F') * scale + offset   |
| ー<br>ファイルを 99 x 99 の二次元データにわりあて、dLST 変数に代入する。 |
| って、バイナリ値から℃に単位換算する。                           |
| face Temperature の略(分かりやすい変数名をつけること)          |
| sample mod11 などの定数を直接、じか書きしない(書いても動作するが)      |
| im=(0, 40), cmap=cm.jet)                      |
| 画像を表示する。(matplotlib.pyplot ライブラリの imshow 関数)  |
| ~40℃のレンジで画像を表示することを明示する。                      |
|                                               |

cm.jet でカラーテーブルを指定する。以下から、いろいろなカラーテーブルを試してみよう。

https://matplotlib.org/examples/color/colormaps reference.html

np.transpose は転置行列を計算する関数。これを省略すると 90 度回転した画像が表示される。 >>clb = plt.colorbar(extend='min') >>clb.ax.set title('daytime LST') >>plt.title('MODIS LST') >>plt.axis('off') >>plt.show()

カラーバーを表示する (コメントアウトするとどうなる?) カラーバーのタイトルを表示する(コメントアウトするとどうなる?) 図のタイトルを表示する(コメントアウトするとどうなる?) 図の軸を消す(コメントアウトするとどうなる?) 図を表示する。

上の行で、「%matplotlib inline」を記入しておけば、plt.show()は省略できる。

上記のプログラムを実行すると図2のような画像が表示される。これがバイナ リファイルの読み込みと、可視化の一連の流れとなる。以降のプログラムでは、 同じ文法については赤字で注釈しないので、このプログラムの意味をよく理解 したうえで、次に進むこと。

MOD09の反射率のデータから、植生指数を計算して可視化する。実習資料の 3節をあわせて読むこと。データの読み込みや可視化については Example 1の プログラムと似ているため、プログラムソースをコピーして、適宜、変更する とよい。

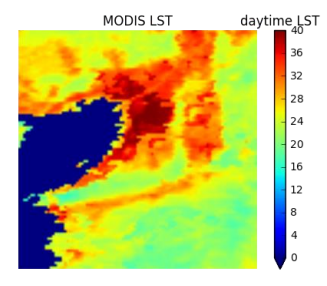

図2. 表示された地表面温度 (2008年145日)

#### Example 2

```
>>%matplotlib inline
>>import matplotlib.pyplot as plt
>>import matplotlib.cm as cm
>>import numpy as np
>>
>># show MOD09 data
                               mod09 データは、198 x 198 のデータ
>>sample mod09 = 198
                               mod09 データは、198 x 198 のデータ
>>line mod09 = 198
>>
>>scale mod09 = 0.000100
                              バイナリ値から反射率への変換係数
>>offset mod09 = 0.0
>>
>>strRED file = 'mod09¥¥MOD09A1.A2008145.OSAKA.sur refl b01.dat'
                                                                      赤色バンドのファイル名
                                                                      近赤外バンドのファイル名
>>strNIR file = 'mod09¥¥MOD09A1.A2008145.OSAKA.sur refl b02.dat'
>>strBLE file = 'mod09¥¥MOD09A1.A2008145.OSAKA.sur refl b03.dat'
                                                                      青色バンドのファイル名
>>strGRN file = 'mod09¥¥MOD09A1.A2008145.OSAKA.sur refl b04.dat'
                                                                      緑色バンドのファイル名
>>
>># Read Two-dimensional Binary File
                                      データの読み込みは example 1 とほぼ同じ
>>fin = open(strRED file, 'rb')
>>dbuf = np.fromfile(fin, dtype=np.uint16, count=-1)
>>fin.close()
```

```
>>dRED = dbuf.reshape(sample mod09, line mod09, order='F') * scale mod09 + offset mod09
>>
>>fin = open(strNIR file, 'rb')
>>dbuf = np.fromfile(fin, dtype=np.uint16, count=-1)
>>fin.close()
>>dNIR = dbuf.reshape(sample mod09, line mod09, order='F') * scale mod09 + offset mod09
>>
>>fin = open(strBLE file, 'rb')
>>dbuf = np.fromfile(fin, dtype=np.uint16, count=-1)
>>fin.close()
>>dBLUE = dbuf.reshape(sample mod09, line mod09, order='F') * scale mod09 + offset mod09
>>
>>fin = open(strGRN_file, 'rb')
>>dbuf = np.fromfile(fin, dtype=np.uint16, count=-1)
>>fin.close()
>>dGREEN = dbuf.reshape(sample mod09, line mod09, order='F') * scale mod09 + offset mod09
>>
>># Show data
>>plt.imshow(np.transpose(dRED), clim=(0, 1), cmap=cm.Reds) Reds のカラーテーブルを利用して赤色反射率の表示
>>clb = plt.colorbar(extend='min')
>>clb.ax.set title('RED')
>>plt.title('MODIS RED reflectance')
>>plt.axis('off')
>>plt.show()
>>
>>plt.imshow(np.transpose(dNIR), clim=(0, 1), cmap=cm.Greys)
                                                              Greys のカラーテーブルを利用して近赤外反射率の表示
>>clb = plt.colorbar(extend='min')
>>clb.ax.set title('NIR')
>>plt.title('MODIS NIR reflectance')
>>plt.axis('off')
>>plt.show()
>>
>>plt.imshow(np.transpose(dBLUE), clim=(0, 1), cmap=cm.Blues) Blues のカラーテーブルを利用して青色反射率の表示
>>clb = plt.colorbar(extend='min')
>>clb.ax.set title('Blue')
>>plt.title('MODIS Blue reflectance')
>>plt.axis('off')
>>plt.show()
>>
>>plt.imshow(np.transpose(dGREEN), clim=(0, 1), cmap=cm.Greens) Greens のカラーテーブルを利用して緑色反射率の表示
>>clb = plt.colorbar(extend='min')
```

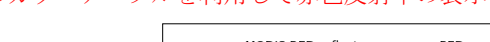

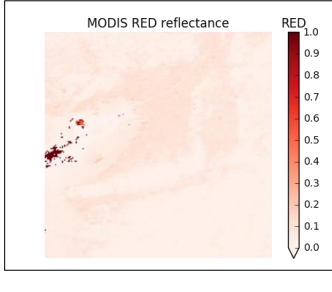

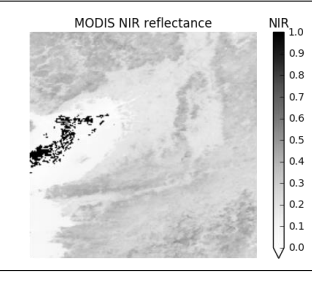

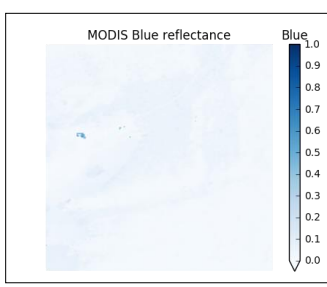

>>clb.ax.set title('Green') >>plt.title('MODIS Green reflectance') >>plt.axis('off') >>plt.show() >>

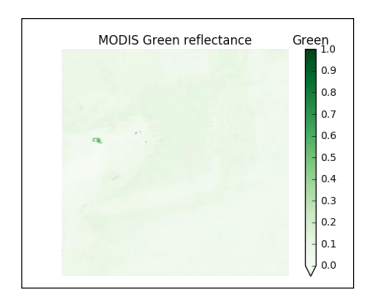

#### NDVI の計算

0~1 のレンジで、jet のカラーテーブルで NDVI を表示

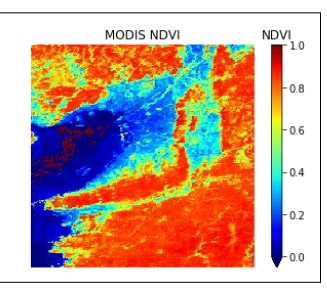

#### Simple Ratio の計算と表示

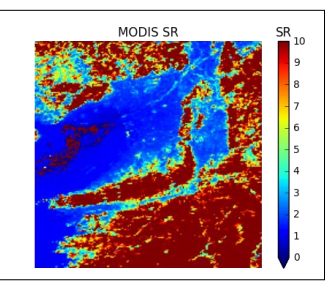

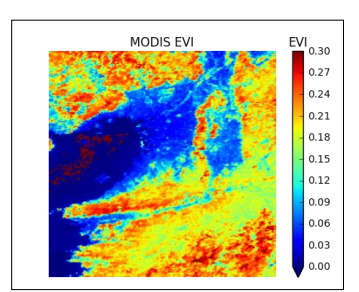

>>plt.axis('off') >>plt.show() >> >># Calculating SR >>dSR = dNIR / dRED >> >>plt.imshow(np.transpose(dSR), clim=(0, 10), cmap=cm.jet) >>clb = plt.colorbar(extend='min') >>clb.ax.set title('SR') >>plt.title('MODIS SR') >>plt.axis('off') >>plt.show() >> >># Calculating EVI EVI の計算と表示 >>C1 = 6.0EVI 計算のための定数 EVI 計算のための定数 >>C2 = 7.5EVI 計算のための定数 >>L = 1.0>>dEVI = (dNIR - dRED) / (dNIR + C1 \* dRED - C2 \* dBLUE + L) 可読性のためプログラムでは Cl などの定数を直接式の中に書かない >> >>plt.imshow(np.transpose(dEVI), clim=(0, 0.3), cmap=cm.jet) >>clb = plt.colorbar(extend='min') >>clb.ax.set title('EVI') >>plt.title('MODIS EVI') >>plt.axis('off') >>plt.show() >>

```
>># Calculating GRVI
```

# >>dNDVI = (dNIR - dRED) / (dNIR + dRED)

>>

>>plt.imshow(np.transpose(dNDVI), clim=(0, 1), cmap=cm.jet)

>>clb = plt.colorbar(extend='min')

>>clb.ax.set title('NDVI')

>># Calculating NDVI

```
>>plt.title('MODIS NDVI')
```

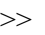

GRVIの計算と表示

```
>>dGRVI = (dGREEN - dRED) / (dGREEN + dRED)
>>
>>plt.imshow(np.transpose(dGRVI), clim=(0, 0.5), cmap=cm.jet)
>>clb = plt.colorbar(extend='min')
>>clb.ax.set title('GRVI')
>>plt.title('MODIS GRVI')
>>plt.axis('off')
>>plt.show()
>>
>># Calculating GR
>>dGR = dGREEN / (dRED + dGREEN + dBLUE)
>>
>>plt.imshow(np.transpose(dGR), clim=(0, 0.8), cmap=cm.jet)
>>clb = plt.colorbar(extend='min')
>>clb.ax.set title('GR')
>>plt.title('MODIS GR')
>>plt.axis('off')
>>plt.show()
```

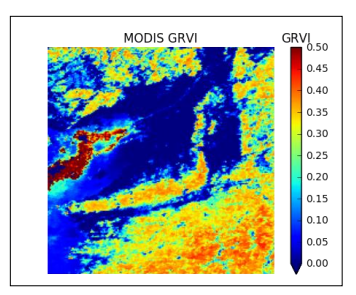

Green Ratio の計算と表示

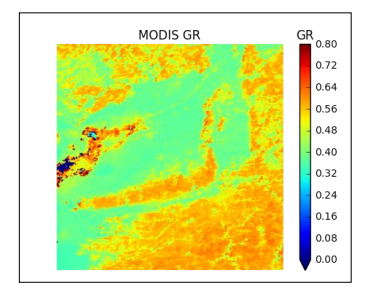

Example 2 は、Example 1 のコピー&ペーストでほぼ完成できることが理解できたと思います。このように、一度、 プログラムを作ってしまうと、以降、流用できることがプログラムを書くことの利点の一つです。二つの例を通 して 1 シーンについての衛星画像の可視化を習得できたと思います。次は、フォルダ内にある 1 年分の衛星画像 を一度に可視化するプログラムを書いてみよう。Example 3 は、2008 年 1 年分の日中の地表面温度を可視化する プログラムです。Example 3 を改変して、夜間の表面温度についても同様に可視化してみよう。

## Example 3

```
>>%matplotlib inline
>>import matplotlib.pyplot as plt
>>import matplotlib.cm as cm
>>import numpy as np
>>
>># show LST data
>>sample_mod11 = 99
>>line_mod11 = 99
>>
>>scale = 0.02
>>offset = -273.15 # K
>>
>>iYear = 2008
>>
>>fig = plt.figure(figsize=(15, 12))
```

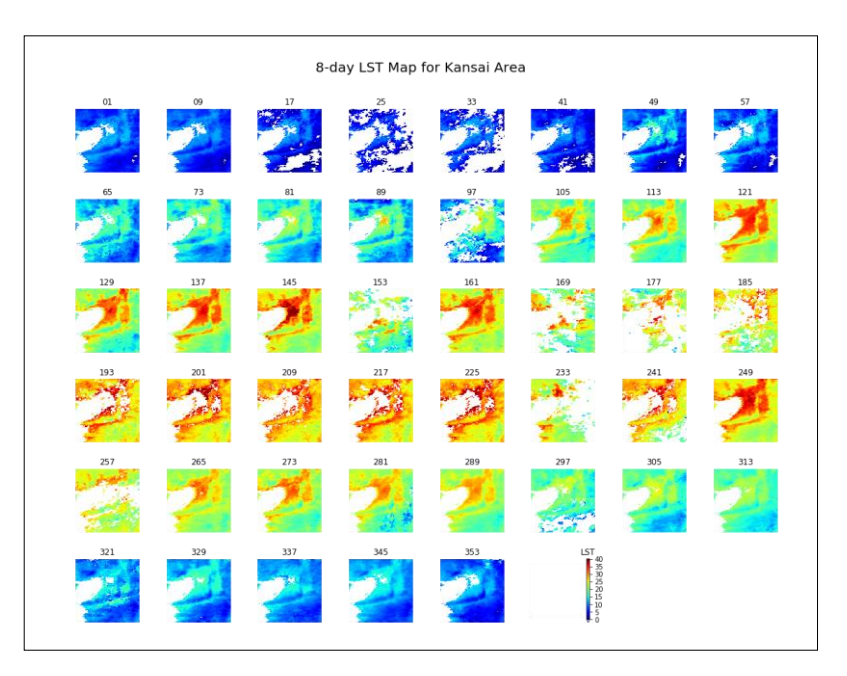

解析年を表す変数(6行下でファイル名を作る際に利用する)

>>fig = plt.figure(figsize=(15, 12)) 表示する図のサイズを指定する(横 1500 pixel, 縦 1200 pixel)

| >>for i in range(0, 45): |                                                                                                    | for 文は、指定した回数、スコープ内をループして繰り返し計算する                        |  |
|--------------------------|----------------------------------------------------------------------------------------------------|----------------------------------------------------------|--|
|                          |                                                                                                    | Python では、インデントされている領域を一つのスコープとみなす                       |  |
|                          |                                                                                                    | 繰り返しのたびに i が 0~44 の値をとり、計 45 回ループする。                     |  |
|                          |                                                                                                    | (8-day なので、1 年で 45 枚の衛星画像がある)                            |  |
|                          |                                                                                                    | for 構文の後ろに、「:」が必要なことに注意する。                               |  |
| >>                       | iday = i * 8 + 1                                                                                          | 解析対象の日を計算する(1,9,353と8日ずつ繰り上がる)                           |  |
| >>                       |                                                                                                    |                                                          |  |
| >>                       | strInFile="mod11¥¥MOD11A2.A" + "{0:04d}".format(iYear) + "{0:03d}".format(iday) + ".OSAKA.LST_Day_1km.dat |                                                          |  |
|                          |                                                                                                    | ファイル名を作って、strInFile に代入している。                             |  |
|                          |                                                                                                    | Python では、文字列を「+」で連結することができる。                            |  |
|                          |                                                                                                    | "{0:04d}".format(iYear)は、年を整数から文字列に変換し4桁で表示させている。        |  |
|                          |                                                                                                    | "{0:03d}".format(iday)は、日を整数から文字列に変換し3桁で表示させている。         |  |
|                          |                                                                                                    | 03d とすることで、1 日目を「001」と 0 を付与して表示させている。                   |  |
|                          |                                                                                                    | ここで「d」は変換対象が整数であることを明示している。                              |  |
| >>                       | fin = open(strInFile                                                                                      | e, 'rb')                                                 |  |
| >>                       | dbuf = np.fromfile(                                                                                       | (fin, dtype=np.uint16, count=-1)                         |  |
| >>                       | fin.close()                                                                                               |                                                          |  |
| >>                       | dLST = dbuf.resha                                                                                         | pe(sample_mod11, line_mod11, order='F') * scale + offset |  |
| >>                       |                                                                                                    |                                                          |  |
| >>                       | plt.subplot(6, 8, i+)                                                                                     | 1) 縦 6, 横 8 個からなるサブのグラフ中の i+1 番目に結果を表示させる                |  |
| >>                       | im = plt.imshow(nj                                                                                        | p.transpose(dLST), clim=(0.0, 40.0), cmap=cm.jet)        |  |
| >>                       | im.cmap.set under                                                                                         | ·('w')                                                   |  |
| >>                       | stitle="{0:02d}".fo                                                                                       | ormat(iday)                                              |  |
| >>                       | plt.title(stitle)                                                                                         |                                                          |  |
| >>                       | plt.axis('off')                                                                                           | ここまでがインデントされた for 文のスコープになる。ここまでを 45 回繰り返す               |  |
| >>                       |                                                                                                    |                                                          |  |
| >># fo                   | r colorbar                                                                                                |                                                          |  |
| >>plt.s                  | ubplot(6, 8, i+2)                                                                                         | カラーバーを表示させるために真っ白に表示されるダミーを書く                            |  |
| >>im =                   | = plt.imshow(np.tran                                                                                      | nspose(dLST * 0.0 -999), clim=(0.0, 40.0), cmap=cm.jet)  |  |
|                          |                                                                                                    | カラーバーを表示させるために真っ白に表示されるダミーを書く                            |  |
| >>plt.a                  | xis('off')                                                                                                | カラーバーを表示させるために真っ白に表示されるダミーを書く                            |  |
| >>                       |                                                                                                    |                                                          |  |
| >>clb =                  | = plt.colorbar(extend                                                                                     | d='min')                                                 |  |
| >>clb.a                  | ax.set_title('LST')                                                                                       |                                                          |  |
| >>                       |                                                                                                    |                                                          |  |
| >>fig.s                  | suptitle("8-day LST                                                                                       | Map for Kansai Area", fontsize=20)                       |  |
| >>plt.t                  | ight_layout()                                                                                             |                                                          |  |
| >>plt.s                  | ubplots_adjust(top=                                                                                       | =0.9)                                                    |  |
|                          |                                                                                                    |                                                          |  |

課題: Example 3 を参考に、8-dayのNDVIを1年分計算して一度に可視化するプログラム(Example 4)を完成 させよ(図3のような出力が出るプログラムを作る)。

#### Example 4

```
8-day NDVI Map for Kansai Area
>>%matplotlib inline
>>import matplotlib.pyplot as plt
>>import matplotlib.cm as cm
>>import numpy as np
>>
>>sample mod09 =
>>line mod09 =
>>
>>scale mod09 =
>>offset mod09 =
>>
>>iYear = 2008
>>
                                       図 3.2008年1年間の8日コンポジットの日中の地表面温度の分布
>>fig = plt.figure(figsize=(15, 12))
>>for i in range(0, 45):
     iday = i * 8 + 1
>>
>>
     # 反射率のデータを読み込むコードを以下に書く
>>
>>
     dNDVI = (dNIR - dRED) / (dNIR + dRED)
                                          NDVI を計算している
>>
>>
     #NDVIのデータを可視化するコードを以下に書く
>>
>>
     # write LST data
>>
     strOut_NDVI_File="ndvi¥¥MOD09A1.A" + "{0:04d}".format(iYear) + "{0:03d}".format(iday) + ".OSAKA.ndvi.dat"
>>
              ndviディレクトリに結果を保存するためのファイル名を作っている。
     fout = open(strOut NDVI File, 'wb') 'wb' write binary バイナリ書き込みモードでファイルを開く
>>
     fout.write(np.float32(np.transpose(dNDVI)))
                                          NDVI ファイルを書き出している
>>
              32 ビットの浮動小数点(float32)で書き出すことを明示している。
               (この指定がなければ、64 ビットのデータとして保存される。)
     fout.close() 書き出しのために開いたファイルを閉じる
>>
>>
>># カラーバーを表示するコードを以下に書く
>>
>># 図のタイトルを表示するコードを以下に書く
```

#### 3. コンポジット画像の作成

NDVIを1年分、最大値合成法(Maximum Value Composite; MVC)でコンポジットし、領域の最大植物活性量を 可視化する。アルゴリズムは、ファイルを1日目から353日目まで順に読み込み、最大値を計算するプログラム になる。実習資料の4節をあわせて読むこと。

## Example 5

```
>># calculate annual composite NDVI
>>%matplotlib inline
>>import matplotlib.pyplot as plt
>>import matplotlib.cm as cm
>>import numpy as np
>>
>># show LST data
>>sample mod09 = 198
>>line mod09 = 198
>>
>>scale ndvi = 1.0
>>offset ndvi = 0.0
>>
>>iYear = 2008
>>
>>dNDVI_max = np.zeros([sample_mod09, line mod09]) 最大値を格納するための空のデータを準備する
       np.zeros は、numpy ライブラリーの zeros 関数で、配列要素が0 で初期化されたデータを作る。
       198 x 198 の 0 で初期化されたデータが、dNDVI max として生成された。
>>for i in range(0, 45):
     iday = i * 8 + 1
>>
>>
     strIn NDVI File="ndvi¥¥MOD09A1.A" + "{0:04d}".format(iYear) + "{0:03d}".format(iday) + ".OSAKA.ndvi.dat"
>>
       Example 4 で保存した、8 日毎の NDVI データを読み込むため、ファイル名を生成してる。
>>
     fin = open(strIn NDVI File, 'rb')
>>
     dbuf = np.fromfile(fin, dtype=np.float32, count=-1)
>>
     fin.close()
>>
     dNDVI = dbuf.reshape(sample mod09, line mod09, order='F') * scale ndvi + offset ndvi
>>
>>
     idx = np.where(dNDVI max < dNDVI) where 関数は、指定された条件が当てはまるインデックスを返す
>>
               この場合、ここまでのNDVIの最大値よりも読み込んだNDVIのほうが高いピクセルの
               インデックスの一覧を、idx に格納している。
                                     この行までが for のスコープ
     dNDVI max[idx] = dNDVI[idx]
>>
               where 関数で得られたピクセルに対して、最大 NDVI を読み込んだ NDVI で置き換える
>>
>>plt.imshow(np.transpose(dNDVI max), clim=(0, 1), cmap=cm.jet)
>>clb = plt.colorbar(extend='min')
>>clb.ax.set title('NDVI')
>>plt.title('MODIS Annual Maximum NDVI')
>>plt.axis('off')
>>plt.show()
```

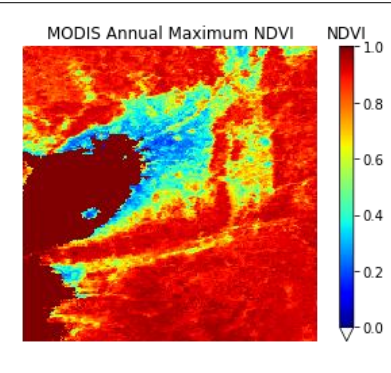

#### 4. <u>地点データの抽出</u>

衛星画像の中から、指定した地点のデータを抽出するプログラムを記述する。下記の例は、大阪府立大学を対象にNDVIを抽出するプログラムであるが、一部を改変して日中・夜間の地表面温度や他の地点のデータについても抜き出せるようにプログラムを改変せよ。実習資料の5節をあわせて読むこと。

#### Example 6

```
数学計算のライブラリの math をインポート
>>import math as math
      numpy など他のライブラリは、これまでのプログラムでインポート済みなので省略する。
>>
                                         衛星画像の領域の緯度の北端
>>Lat upper = 35.0
                                         衛星画像の領域の緯度の南端
>>Lat lower = 34.0
>>Lon left = 135.0
                                         衛星画像の領域の緯度の西端
                                         衛星画像の領域の緯度の東端
>>Lon right = 136.0
>>
>>sample = 198
>>line = 198
>>
>># point geolocation
>>Lat point = 34.0 + 32.0 / 60 + 48.23 / 60 / 60
                                         抜き出す地点の緯度(大阪府立大学の地点)
>>Lon point = 135.0 + 30.0 / 60 + 8.45 / 60 / 60
                                         抜き出す地点の経度(大阪府立大学の地点)
>>
>>Lat = math.ceil(-(Lat point-Lat upper)/(Lat upper-Lat lower)*line) 衛星画像中のピクセルの計算(式6)
>>Lon = math.ceil((Lon point - Lon left)/(Lon right - Lon left) * sample) 衛星画像中のピクセルの計算(式 6)
      math.ceil は、切り上げた整数を返す関数
>>
                              csv ファイルに書き出しのため、任意のファイル名を指定する。
>>fout csv = open('OPU NDVI.csv', 'w')
                    csv (comma separated value) : コンマで区切られたファイル
                    Binary ファイルではないので、wb でなく w を指定する。
                    ディレクトリを指定していないので、ファイルは作業ディレクトリにできる。
                                  ファイルの1行目にヘッダ (day, NDVI) を書く
>> fout csv.write('day,NDVI¥n')
      write 関数は書き出しのための関数、「¥n」は行の最後に改行を加えるためのコード
>>
>>iYear = 2008
>> for i in range(0, 45):
     iday = i * 8 + 1
>>
>>
     strIn NDVI File="ndvi¥¥MOD09A1.A" + "{0:04d}".format(iYear) + "{0:03d}".format(iday) + ".OSAKA.ndvi.dat"
>>
>>
>>
     fin = open(strIn NDVI File, 'rb')
     dbuf = np.fromfile(fin, dtype=np.float32, count=-1)
>>
     fin.close()
>>
     dNDVI = dbuf.reshape(sample, line, order='F')
>>
>>
```

>> strLine = " $\{0:d\}$ ".format(iday) + ",  $\{0:f\}$ ".format(dNDVI[Lat, Lon]) + " ${}$ "

書き出しのための行を文字列として整形している。

ねんのため、画面にも print 関数で結果を表示する。

"日付, NDVI"の形式で書かれる。

>> fout\_csv.write(strLine)

>> print(iday, "¥t:", dNDVI[Lat, Lon])

「¥t」はタブ区切りで出力することを明示している。

整形した文字列を write 関数を使ってファイルに書き出す。

>>fout\_csv.close()

>>

#### 5. 地表面温度と植生指数の関係の可視化

衛星画像のシーンごとの地表面温度と植生指数の関係を散布図で可視化する。雲のない日を選んで、両者の関係を見て、NDVIと地表面温度の関係がどういった要因によって起こっているかを考察せよ。冬季と夏季では傾向が異なるか、日中と夜間では傾向が異なるか、異なる植生指数では関係に違いが出るかを評価し、その理由を 考察せよ。下記は日中の地表面温度とNDVIを比較する例である。

#### Exmaple 7

>>%matplotlib inline >>import matplotlib.pyplot as plt >>import matplotlib.cm as cm >>import numpy as np >>import scipy.ndimage >> >>sample mod09 = 198>>line\_mod09 = 198 >> >>sample mod11 = 99 >>line mod11 = 99 >> >>scale mod11 = 0.02 >>offset mod11 = -273.15 # K>> >>iYear = 2008 >> >>fig = plt.figure(figsize=(15, 12)) >>for i in range(0, 45): iday = i \* 8 + 1>> >>

画像調整のため scipy. ndimage ライブラリをインポート

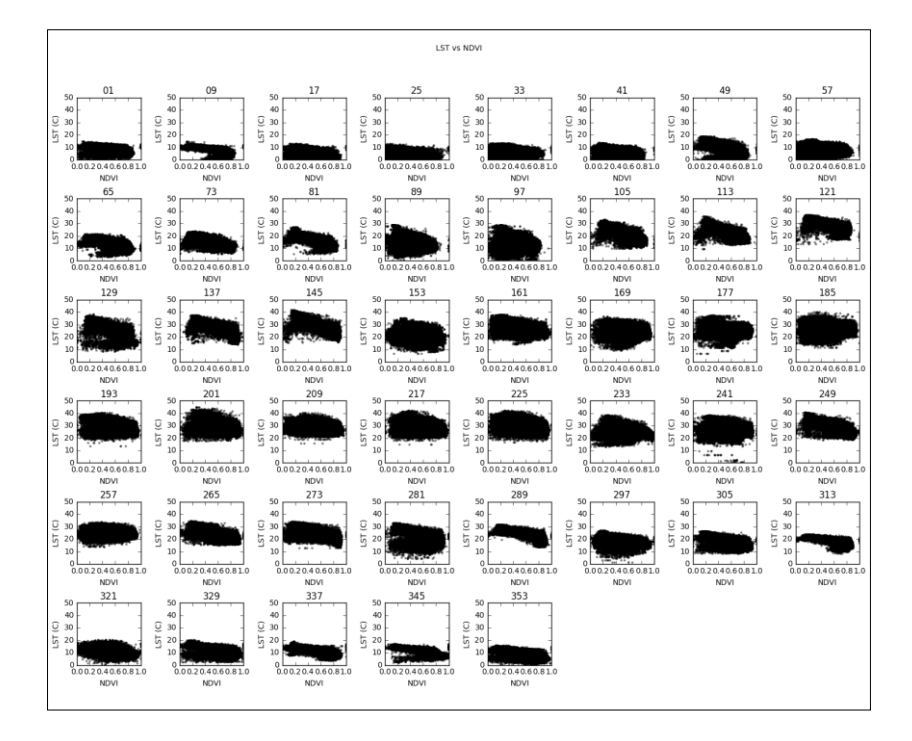

>> strInFile="mod11¥¥MOD11A2.A" + "{0:04d}".format(iYear) + "{0:03d}".format(iday) + ".OSAKA.LST\_Day\_1km.dat"
>> fin = open(strInFile, 'rb')

>> dbuf = np.fromfile(fin, dtype=np.uint16, count=-1)

>> fin.close()

>> dLST = dbuf.reshape(sample\_mod11, line\_mod11, order='F') \* scale\_mod11 + offset\_mod11

| <pre>&gt;&gt; dLST = scipy.ndimage.zoom(dLST, sample_mod09 / sample_mod11, order=0)</pre> |                                                                                                    |  |  |  |
|-------------------------------------------------------------------------------------------|----------------------------------------------------------------------------------------------------|--|--|--|
|                                                                                           | LST の空間解像度は 1 km、NDVI は 500 m であるため、同じ領域であっても画像サイズが                                                                                                    |  |  |  |
|                                                                                           | 異なる。そこで、zoom 関数を使って LST を 99x99=>198x198 ヘリサンプリングする。                                                                                                    |  |  |  |
|                                                                                           | 倍率は「sample_mod09/sample_mod11」、つまり2倍である。                                                                                                    |  |  |  |
| >>                                                                                        |                                                                                                    |  |  |  |
| >>                                                                                        | $strIn_NDVI_File="ndvi\cond tau] MOD09A1.A" + "\{0:04d\}".format(iYear) + "\{0:03d\}".format(iday) + ".OSAKA.ndvi.dat" + "(0:04d)".format(iYear) + "(0:04d)".format(iYear) + "(0:$ |  |  |  |
| >>                                                                                        | fin = open(strIn_NDVI_File, 'rb')                                                                                                    |  |  |  |
| >>                                                                                        | dbuf = np.fromfile(fin, dtype=np.float32, count=-1)                                                                                                    |  |  |  |
| >>                                                                                        | fin.close()                                                                                                    |  |  |  |
| >>                                                                                        | dNDVI = dbuf.reshape(sample_mod09, line_mod09, order='F')                                                                                                    |  |  |  |
| >>                                                                                        |                                                                                                    |  |  |  |
| >>                                                                                        | plt.subplot(6, 8, i+1)                                                                                                    |  |  |  |
| >>                                                                                        | plt.plot(dNDVI, dLST, 'o', c="black", markeredgewidth=0.0, alpha = 0.5, ms = 3)                                                                                                    |  |  |  |
|                                                                                           | plot 関数は散布図を描く関数(x 軸:dNDVI、y 軸:dLST)                                                                                                    |  |  |  |
|                                                                                           | 詳細:https://matplotlib.org/api/_as_gen/matplotlib.pyplot.plot.html                                                                                                    |  |  |  |
|                                                                                           | 'o':データを点で表示                                                                                                    |  |  |  |
|                                                                                           | <b>c="black"</b> :黒色でプロットする                                                                                                    |  |  |  |
|                                                                                           | alpha = 0.5 : 点の半透明度                                                                                                    |  |  |  |
|                                                                                           | ms=23 : 点の大きさ                                                                                                    |  |  |  |
| >>                                                                                        | plt.xlim(0.0, 1.0) x 軸のレンジを指定 (NDVI のレンジは 0.0~1.0)                                                                                                    |  |  |  |
| >>                                                                                        | plt.ylim(0, 50) y 軸のレンジを指定(LST のレンジは 0.0~50.0℃)                                                                                                    |  |  |  |
| >>                                                                                        | stitle="{0:02d}".format(iday)                                                                                                    |  |  |  |
| >>                                                                                        | plt.title(stitle)                                                                                                    |  |  |  |
| >>                                                                                        | plt.xlabel("NDVI")                                                                                                    |  |  |  |
| >>                                                                                        | plt.ylabel("LST (C)")                                                                                                    |  |  |  |
| >>                                                                                        |                                                                                                    |  |  |  |
| >>fig                                                                                     | suptitle("LST vs NDVI")                                                                                                    |  |  |  |
| >>plt                                                                                     | tight_layout()                                                                                                    |  |  |  |
| >>plt                                                                                     | subplots_adjust(top=0.9)                                                                                                    |  |  |  |

ここまでが、実験実習としての課題であるが、リモートセンシングを卒業研究のテーマにする学生や、さらなる 学習に挑戦したい学生は、以下のサンプルプログラムを動かし、理解すると役立つと思う。

## 6. RGB 反射率データから True Color の可視化

以下は、RGB(赤色・緑色・青色)波長の反射率から、写真のような可視画像を表示するプログラムです。

#### Example 8

>>%matplotlib inline

- >>import matplotlib.pyplot as plt
- >>import matplotlib.cm as cm
- >>import numpy as np

```
>>sample mod09 = 198
>>line mod09 = 198
>>
>>scale mod09 = 0.000100
>>offset mod09 = 0.0
>>
                                   輝度をあげて描画するための補正係数
>>contrast R = 5
                                   輝度をあげて描画するための補正係数
>>contrast G = 5
                                   輝度をあげて描画するための補正係数
>>contrast B = 5
>>
>>iYear = 2008
>>
>>fig = plt.figure(figsize=(15, 12))
>>#figs, axes = plt.subplots(nrows=6, ncols=8, figsize=(15, 12))
>>for i in range(0, 45):
      iday = i * 8 + 1
>>
>>
      strIn RED File="mod09\\MOD09A1.A" + "{0:04d}".format(iYear) + "{0:03d}".format(iday) + ".OSAKA.sur refl b01.dat"
>>
      strIn BLUE File="mod09¥¥MOD09A1.A" + "{0:04d}".format(iYear) + "{0:03d}".format(iday) + ".OSAKA.sur refl b03.dat"
>>
      strIn GREEN File="mod09¥¥MOD09A1.A" + "{0:04d}".format(iYear) + "{0:03d}".format(iday) + ".OSAKA.sur refl b04.dat"
>>
>>
      fin = open(strIn RED File, 'rb')
>>
      dbuf = np.fromfile(fin, dtype=np.uint16, count=-1)
>>
      fin.close()
>>
      dRED = dbuf.reshape(sample mod09, line mod09, order='F') * scale mod09 * contrast R + offset mod09
>>
      dRED = np.transpose(dRED)
>>
>>
      fin = open(strIn BLUE File, 'rb')
>>
      dbuf = np.fromfile(fin, dtype=np.uint16, count=-1)
>>
      fin.close()
>>
      dBLUE = dbuf.reshape(sample mod09, line mod09, order='F') * scale mod09 * contrast B + offset mod09
>>
      dBLUE = np.transpose(dBLUE)
>>
>>
      fin = open(strIn GREEN File, 'rb')
>>
      dbuf = np.fromfile(fin, dtype=np.uint16, count=-1)
>>
>>
      fin.close()
      dGREEN = dbuf.reshape(sample mod09, line mod09, order='F') * scale mod09 * contrast G + offset mod09
>>
      dGREEN = np.transpose(dGREEN)
>>
>>
      idx = np.where(dRED > 0.9)
                                    反射率が 0.9 を越えるピクセルは雲として強調表示する。
>>
```

>>

```
dRED[idx] = 1.0
                                      反射率を強制的に1.0にして強調表示する。
>>
     dGREEN[idx] = 1.0
>>
     dBLUE[idx] = 1.0
>>
>>
     idx = np.where(dGREEN > 0.9)
                                 反射率が0.9を越えるピクセルは雲として強調表示する。
>>
     dRED[idx] = 1.0
>>
     dGREEN[idx] = 1.0
>>
     dBLUE[idx] = 1.0
>>
>>
                                 反射率が0.9を越えるピクセルは雲として強調表示する。
     idx = np.where(dBLUE > 0.9)
>>
     dRED[idx] = 1.0
>>
     dGREEN[idx] = 1.0
>>
     dBLUE[idx] = 1.0
>>
>>
     truecolor = np.stack([dRED, dGREEN, dBLUE], axis=2) True Color の合成
>>
>>
     plt.subplot(6, 8, i+1)
>>
     im = plt.imshow(truecolor)
>>
     im.cmap.set under('w')
>>
     stitle="{0:02d}".format(iday)
>>
     plt.title(stitle)
>>
>>
     plt.axis('off')
>>
```

>>fig.suptitle("8-day true-colored Map for Kansai Area", fontsize=20)

```
>>plt.tight_layout()
```

>>plt.subplots\_adjust(top=0.9)

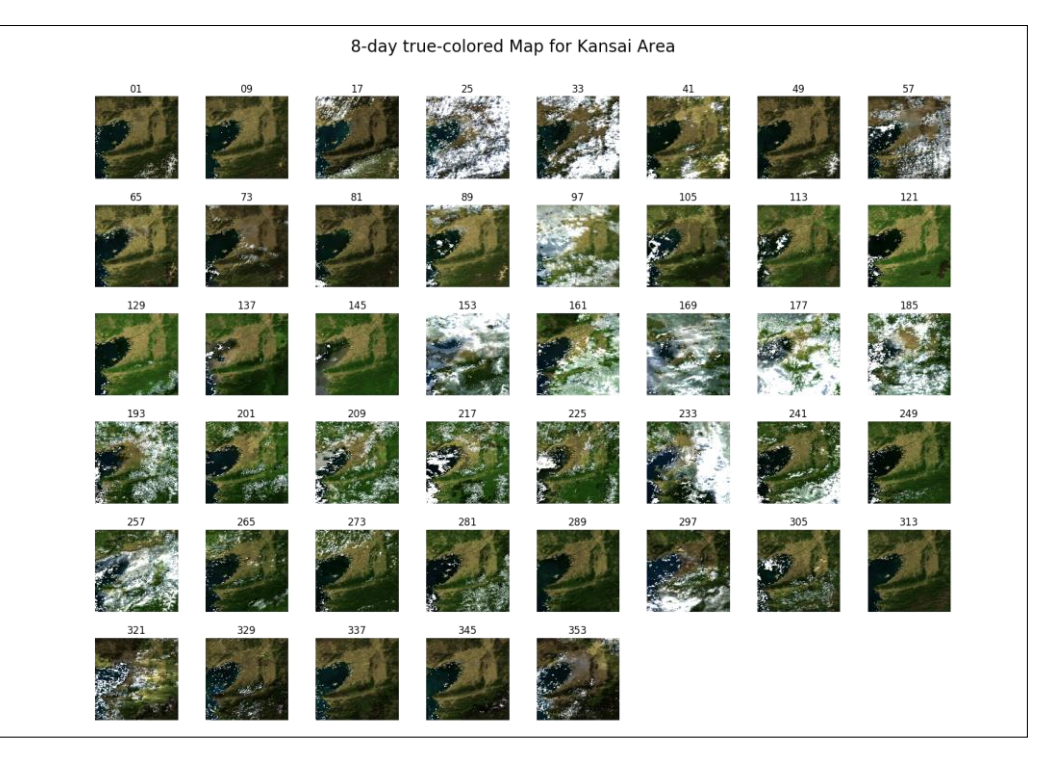

## 7. <u>月別コンポジット</u>

以下は、月別コンポジットデータを作成し、保存、可視化するプログラムです。

#### Example 9

>>%matplotlib inline
>>import matplotlib.pyplot as plt
>>import matplotlib.cm as cm
>>import numpy as np
>>
>>def get\_month(iDOY): Python では、「def」で関数(サブルーチン)を定義することができる。
サブルーチン get\_month は通日(iDOY)を入力すると iMonth が返される
この開発は、「そ日ももして、この日が花火する日もにすれる。

iMonth = -1>> if  $iDOY \ge 1$  and  $iDOY \le 31$ : >> iMonth = 1>> if iDOY  $\geq$  32 and iDOY  $\leq$  59: >> iMonth = 2>> if iDOY  $\geq 60$  and iDOY  $\leq 90$ : >> iMonth = 3>> if  $iDOY \ge 91$  and  $iDOY \le 120$ : >> iMonth = 4>> if  $iDOY \ge 121$  and  $iDOY \le 151$ : >> >> iMonth = 5if iDOY  $\geq 152$  and iDOY  $\leq 181$ : >> iMonth = 6>> if  $iDOY \ge 182$  and  $iDOY \le 212$ : >> iMonth = 7>> if iDOY  $\geq$  213 and iDOY  $\leq$  243: >> iMonth = 8>> if iDOY >= 244 and iDOY <= 273: >> iMonth = 9>> if iDOY  $\geq$  274 and iDOY  $\leq$  304: >>iMonth = 10>> if iDOY  $\geq$  305 and iDOY  $\leq$  334: >> iMonth = 11>> if iDOY >= 335 and iDOY <= 366: >> iMonth = 12>> >> return iMonth >> >>sample mod11 = 99

この関数は、通日を入力として、その日が該当する月を返す関数である。 if 文を使っての条件分岐 この場合は、iDOYが1以上、31以下の場合は1月としている

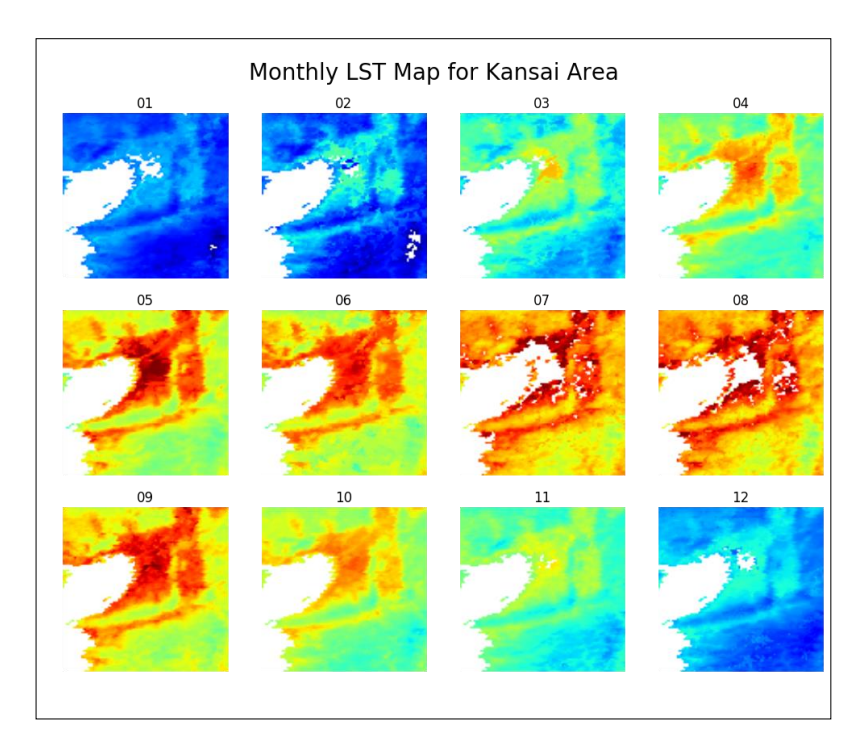

```
return で結果 (iMonth) をメインプログラムに返す。
```

>>line\_mod11 = 99

>>

```
>>scale = 0.02
>>offset = -273.15 # K
>>
>>iYear = 2008
>>
>>dLST max = np.zeros([sample mod11, line mod11]) -9999
>>
>>fig = plt.figure(figsize=(10, 8))
>>
>>for i in range(0, 45):
>>
                 iday = i * 8 + 1
                 iMonth = get month(iday)
>>
>>
                 if i == 0:
>>
                              iMonthOld = iMonth
>>
>>
                 if iMonthOld != iMonth or i == 44:
                                                                                                                    一つ前のループ時の月と異なれば書き出しと可視化をする
>>
                                                                                                                    ループの最後(iが44のとき)も書き出しと可視化をする
                             plt.subplot(3, 4, iMonthOld)
>>
                              im = plt.imshow(np.transpose(dLST max), clim=(0.0, 40.0), cmap=cm.jet)
>>
                             im.cmap.set under('w')
>>
                              stitle="{0:02d}".format(iMonthOld)
>>
                             plt.title(stitle)
>>
                              plt.axis('off')
>>
>>
                              # write Composited data
>>
                              strOut\_LST\_File="lst\_composite$`MOD11A2.A" + "{0:04d}".format(iYear) + ".{0:02d}".format(iMonthOld) + ".OSAKA.LST\_Day\_1km.dat" + "{0:02d}".format(iYear) + ".{0:02d}".format(iYear) + ".{0:02d}".format(iYear) +
>>
                              fout = open(strOut LST File, 'wb')
>>
                              dLST max = np.transpose(dLST max).copy()
>>
                              fout.write(np.float32(dLST max))
>>
                              fout.close()
>>
>>
                              dLST_max = np.zeros([sample_mod11, line mod11]) -9999
>>
>>
                 strInFile="mod11\HMOD11A2.A" + "{0:04d}".format(iYear) + "{0:03d}".format(iday) + ".OSAKA.LST_Day_1km.dat"
>>
                 fin = open(strInFile, 'rb')
>>
>>
                 dbuf = np.fromfile(fin, dtype=np.uint16, count=-1)
                 fin.close()
>>
                 dLST = dbuf.reshape(sample mod11, line mod11, order='F') * scale + offset
>>
>>
                 idx = np.where(dLST max < dLST)
>>
```

```
>> dLST max[idx] = dLST[idx]
```

>>

```
>> iMonthOld = iMonth
```

>>

>>plt.subplots\_adjust(left=None, bottom=None, right=None, top=None, wspace=0, hspace=0)
>>

>>fig.suptitle("Monthly LST Map for Kansai Area", fontsize=20)

>>plt.tight\_layout()

>>plt.subplots\_adjust(top=0.9)

## 8. CSV ファイルの読み込みと地点データの可視化

Example 6 で CSV ファイルとして出力した地点データを Python で読み込み可視化する。CSV ファイルの読み 方はいくつかあるが、Pandas ライブラリを使用するのが簡単であるため、以下にその例を記載する。

## Example 10 >>%matplotlib inline >>import matplotlib.pyplot as plt >>import pandas as pd Pandas ライブラリの読み込み >> >>strFile = 'OPU NDVI.csv' >> >># read file read csv 関数を使ってテキストデータの読み込み >>df = pd.read csv(strFile, skiprows=0) 読み込んだ結果は、df 変数に格納 >> >>plt.plot(df.day, df.NDVI, 'o', c="black", label="NDVI") X軸に df 内の day 変数、Y軸に df 内の NDVI 変数とする散布図を描く >>plt.ylabel('NDVI') >>plt.xlabel('day of year') >> >>ndvi 7 = pd.rolling mean(df.NDVI, center = True, window =7) 7日移動平均を計算 >>ndvi 14 = pd.rolling mean(df.NDVI, center = True, window = 14) 14 日移動平均を計算 >> >>plt.plot(df.day, ndvi 7, c="red", linewidth = 2, label="7-day moving mean NDVI") 7日移動平均を描く >>plt.plot(df.day, ndvi 14, c="blue", linewidth = 3, label="14-day moving mean NDVI") 14 日移動平均を描く linewidth は線の太さ、label は注釈に使用するデータの名前を明示している >> >>plt.grid(b=True, which='major', color="black") 図に破線グリッドを加える >> >>ax = plt.gca()365日を12等分、つまり月ごとにグリッドを引く >>ax.set xticks(np.arange(0, 365, 365/12)) >> >>plt.legend(loc=0) 注釈を加える

>>plt.xlim(1, 365) >>plt.ylim(0.0, 1.0)

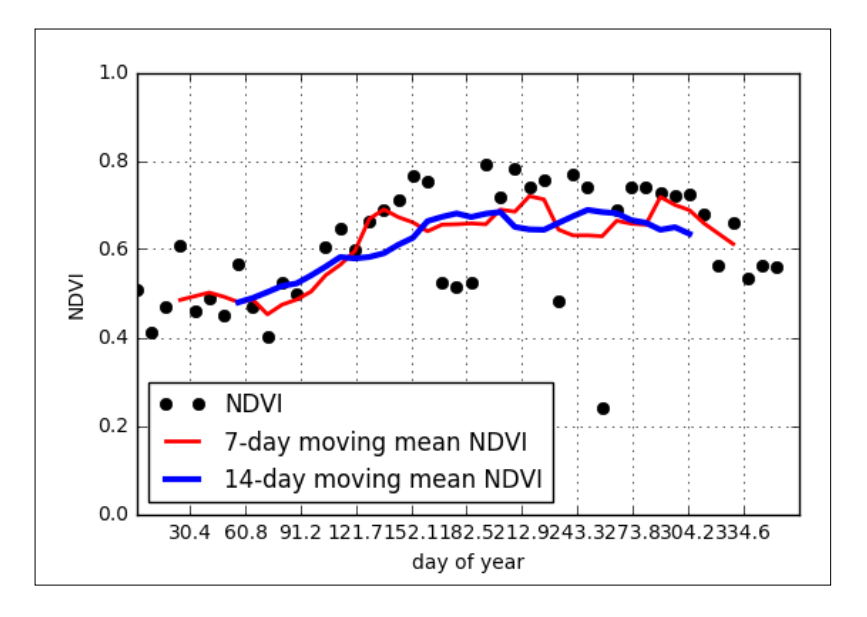

上記のプログラムで地点データをプロットすると、異常値と思われる NDVI の低下が見られます。簡易的に、 NDVI が大きく落ち込んだデータを異常値とみなして、異常値を除去した後、内挿補完するためのプログラムを 以下に記載します。このプログラムは、下記のホームページを参考に作りました。

https://stackoverflow.com/questions/6518811/interpolate-nan-values-in-a-numpy-array

#### Example 11

>>from scipy import interpolate

```
>>
                                                       異常値を識別するためのサブルーチン
>>def nan helper(y):
       """Helper to handle indices and logical indices of NaNs.
>>
>>
       Input:
>>
           - y, 1d numpy array with possible NaNs
>>
       Output:
>>
           - nans, logical indices of NaNs
>>
           - index, a function, with signature indices= index(logical indices),
>>
             to convert logical indices of NaNs to 'equivalent' indices
>>
       Example:
>>
           >>> # linear interpolation of NaNs
>>
           >>> nans, x= nan helper(y)
>>
           >>> y[nans]= np.interp(x(nans), x(~nans), y[~nans])
>>
       .....
>>
>>
       return np.isnan(y), lambda z: z.nonzero()[0]
>>
>>
>>dErrorThreshold = 0.1
                                                       異常値を識別すための任意の閾値
>>
```

```
>>ndvi = np.array(df.NDVI)
>>diff = ndvi_7 - ndvi 7 - ndvi 7 日移動平均 NDVI から当該日の NDVI の差を計算
>>
>>idx = np.where(diff > dErrorThreshold) 差が閾値以上だと、異常値だとして
>>ndvi[idx] = None 値を None に変更する
>>
>>
>>nans, x= nan_helper(ndvi) 関数 non_helper を実行し、エラー値を検出する
>>ndvi[nans]= np.interp(x(nans), x(~nans), ndvi[~nans]) エラー値を内挿補完する
```

異常値が除去されたデータが ndvi 変数の中に格納されます。これを再度、Example 10 を改変して可視化すると 以下のような結果が得られます。

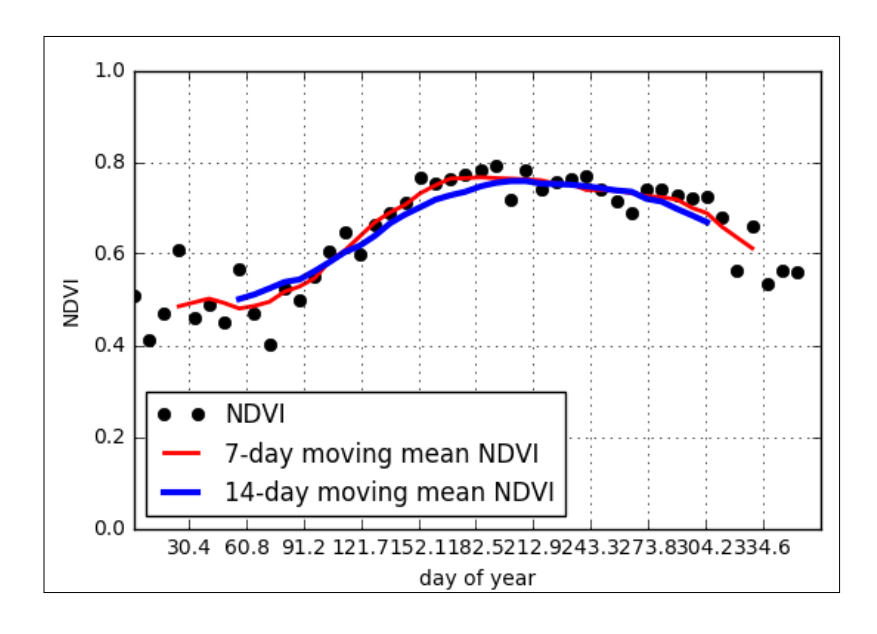

参考文献

市井和仁, 2017. Python を利用したデータ解析入門.千葉大学環境リモートセンシング研究センター. 講義資料